## 1. 開啟 outlook,點選左上方「檔案」。

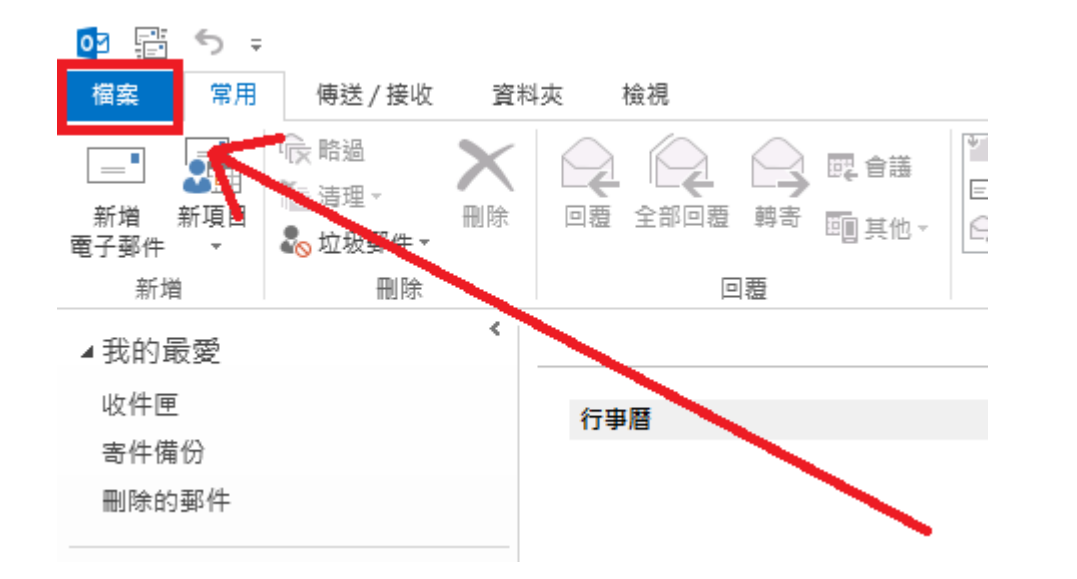

2. 點選「新增帳戶」。

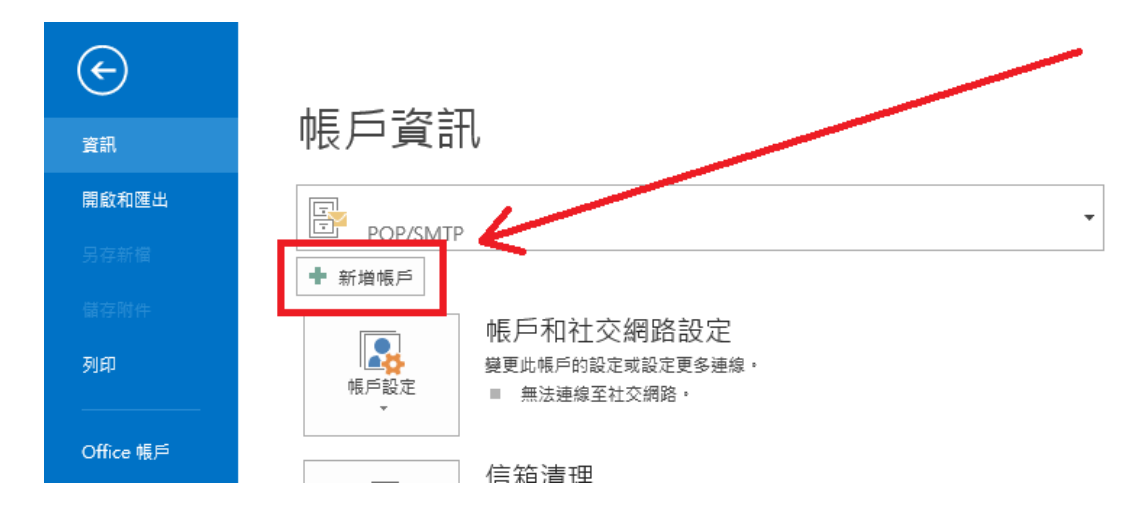

3. 點選「手動設定或其他伺服器類型」,接著按「下一步」。

| 新増帳戶                      |                                | x |
|---------------------------|--------------------------------|---|
| <b>自動帳戶設定</b><br>手動設定帳戶或選 | 線至其他伺服器類型。                     |   |
| ◎ 電子郵件帳戶(A)               |                                |   |
| 您的名稱(Y):                  | 範例:成凱倫                         |   |
| 電子郵件地址(E):                | 範例: ellen@contoso.com          |   |
| 密碼(P):<br>重新鍵入密碼(T):      |                                |   |
|                           | 鍵入網際網路服務提供者給您的密碼。              |   |
| ◎ 手動設定或其他伺服               | 器類型(M)                         |   |
|                           | < <u>&gt;</u> 参(E) 下一步(N) > 取満 | í |

4. 選擇「POP 或 IMAP」,接著點選「下一步」。

| 新増帳戶                                                                                                    | ×      |
|----------------------------------------------------------------------------------------------------|--------|
| 選擇服務                                                                                                    | ×<br>K |
| <ul> <li>Microsoft Exchange Server 或相容服務(M)<br/>連線至 Exchange 帳戶以存取電子郵件、行事層、連絡人、工作和語音信箱</li> <li>Outlook.com 或 Exchange ActiveSync 相容服務(A)<br/>連場至服務(加 Qutlook.com) 以互配電子郵件、行事度、連絡人和工作</li> </ul> |        |
| ● POP 或 IMAP(P)<br>連線至 POP 或 IMAP 電子郵件帳戶                                                                                                    |        |
|                                                                                                    |        |
|                                                                                                    |        |
|                                                                                                    | 取消     |

5. 請輸入您的帳號資訊, xxx 代表您的校務系統帳號,接著點選「其他設定」。

| 新増帳戶                                                                               |                                             |                                                                                                    |
|------------------------------------------------------------------------------------|---------------------------------------------|----------------------------------------------------------------------------------------------------|
| POP 和 IMAP 帳戶設定<br>輸入帳戶的郵件伺服器設                                                     | 定。                                          |                                                                                                    |
| 使用者資訊<br>您的名稱(V):<br>電子郵件地址(E):                                                    | xxx<br>xxx@mail.nutn.edu.tw                 | 測試帳戶設定<br>我們建議您測試帳戶,以確保輸入正確。                                                                                                    |
| <b>伺服器資訊</b><br>帳戶類型(A):<br>內送郵件伺服器(I):<br>外寄郵件伺服器 (SMTP)(O):<br>登入資訊<br>使用者名稱(U): | POP3  mail.nutn.edu.tw mail.nutn.edu.tw xxx | <ul> <li>測試帳戶設定(T)</li> <li>☑ 按 [下一步] 時自動測試帳戶設定(S)</li> <li>傳送新郵件到:</li> <li>④ 新増 Outlook 資料檔(W)</li> <li>◎ 現有 Outlook 資料檔(X)</li> <li>瀏覽(S)</li> </ul> |
| 密碼(P):<br>☑ 訂<br>◎ 需要使用安全密碼驗證 (SF                                                  | ********<br>2住密碼(R)<br>PA) 登入(Q)            | 其他設定(M)                                                                                                    |
|                                                                                    |                                             | < 上一步(B) 下一步(N) > 取消                                                                                                    |

點選「外寄伺服器」後,將「我的外寄伺服器需要驗證」打勾,然後點選「確定」。

| 網際網路郵件設定                                                   | ×  |
|------------------------------------------------------------|----|
| 一般 外寄伺服器 進階                                                |    |
| ☑ 我的外寄伺服器 (SMTP) 需要驗證(O)                                   |    |
| ◎ 使用與內送郵件伺服器相同的設定(U)                                       |    |
| ○ 使田下利誉 λ (1)                                              |    |
| 使用者名稱(N):                                                  |    |
| 密碼(P):                                                     |    |
| <ul> <li>☑ 記住密碼(R)</li> <li>□ 需要安全密碼驗證 (SPA)(Q)</li> </ul> |    |
| ◎ 在傳送郵件前登入內送郵件伺服器(1)                                       |    |
|                                                            |    |
|                                                            |    |
|                                                            |    |
|                                                            |    |
|                                                            |    |
|                                                            | ⊽淄 |
| REAL R                                                     |    |

7. 點選「進階」後,將「此伺服器需要加密連線」打勾,上方內送伺服器(POP3)會 自動改為「995」。接著將「外寄伺服器(SMTP)」改為「465」,下方「使用下列加 密連線類型」選擇「SSL」。

傳送的區域請自行選擇是否要在學校郵件伺服器保留複本及自動刪除,若不確定如何設定請依照預設值即可。

最後點選下方的「確定」。

| 網際網路郵件設定                      | ×  |
|-------------------------------|----|
| 一般 外寄伺服器 進階                   |    |
| 伺服器連接埠號碼                      |    |
| 內送伺服器 (POP3)(I): 995 使用預設值(D) |    |
| ☑ 此伺服器需要加密連線 (SSL)(E)         |    |
| 外寄伺服器 (SMTP)(O): 465          |    |
| 使用下列加密連線類型(C): SSL            | ~  |
| 伺服器逾時(T)                      |    |
| 短 💻 長 1 分                     |    |
| 傳送                            |    |
| ✓ 在伺服器上保留一份郵件複本(L)            |    |
| ☑ 超過下列天數後就從伺服器移除(R): 14 븢 天   |    |
| □從「刪除的郵件」中移除時從伺服器移除(M)        |    |
|                               |    |
| 確定                            | 取消 |

8. 點選「下一步」。

| 新增帳戶<br>POP 和 IMAP 帳戶設定<br>輸入帳戶的郵件伺服器設                                                | 定。                                                                           | ×<br>×                                                                                                    |
|---------------------------------------------------------------------------------------|------------------------------------------------------------------------------|----------------------------------------------------------------------------------------------------|
| 使用者資訊<br>您的名稱(Y):                                                                     | xxx                                                                          | <b>測試帳戶設定</b><br>我們建議您測試帳戶,以確保輸入正確。                                                                                                    |
| 電子郵件地址(E):                                                                            | xxx@mail.nutn.edu.tw                                                         |                                                                                                    |
| 10服務資訊<br>帳戶類型(A):<br>内送郵件伺服器(D):<br>外寄郵件伺服器(SMTP)(O):<br>登入資訊<br>使用者名稱(U):<br>密碼(P): | POP3 ▼<br>mail.nutn.edu.tw<br>mail.nutn.edu.tw<br>xxx<br>********<br>空住密碼(R) | <ul> <li>测試帳戶設定(Ţ)</li> <li>☑ 按 [下一步] 時自動測試帳戶設定(\$)</li> <li>傳送新郵件到:</li> <li>◎ 新增 Outlook 資料檔(₩)</li> <li>◎ 現有 Outlook 資料檔(※)</li> <li>瀏覽(\$)</li> </ul> |
| ── 需要使用安全密碼驗證 (SP                                                                     | A) 登入(Q)                                                                     | 其他設定( <u>M</u> )<br>< 上一步( <u>B</u> )下一步( <u>N</u> ) > 取消                                                                                                 |

9. 接著 Outlook 會自動進行連線測試,若完成請按「關閉」。

| 測試帳戶設定                                                        |              |       |
|---------------------------------------------------------------|--------------|-------|
| 恭喜您!已成功完成所有的測試。按一下 [闌閉] 再繼續。                                  |              | 停止(S) |
|                                                               |              | 團閉(C) |
| 工作 錯誤                                                         |              |       |
| 工作                                                            | 狀態           |       |
| <ul> <li>✓ 登入到內送郵件伺服器 (POP3)</li> <li>✓ 傳送測試雷子郵件訊息</li> </ul> | 已完成<br>已完成   |       |
|                                                               | <u> 2767</u> |       |
|                                                               |              |       |
|                                                               |              |       |

10.完成帳戶設定,即可開始收發信。

| 新增帳戶                                     |        |
|------------------------------------------|--------|
|                                          |        |
|                                          |        |
| 日本 一 一 一 一 一 一 一 一 一 一 一 一 一 一 一 一 一 一 一 |        |
|                                          |        |
| 我們已取得設定您帳戶所需的全部資訊。                       |        |
|                                          |        |
|                                          |        |
|                                          |        |
|                                          |        |
|                                          |        |
|                                          |        |
|                                          |        |
|                                          |        |
|                                          |        |
|                                          |        |
| 新道另一                                     | 個帳戶(A) |
|                                          |        |
| (8) 一 完成                                 | 1      |